# Vortex Flow Meter User Manual

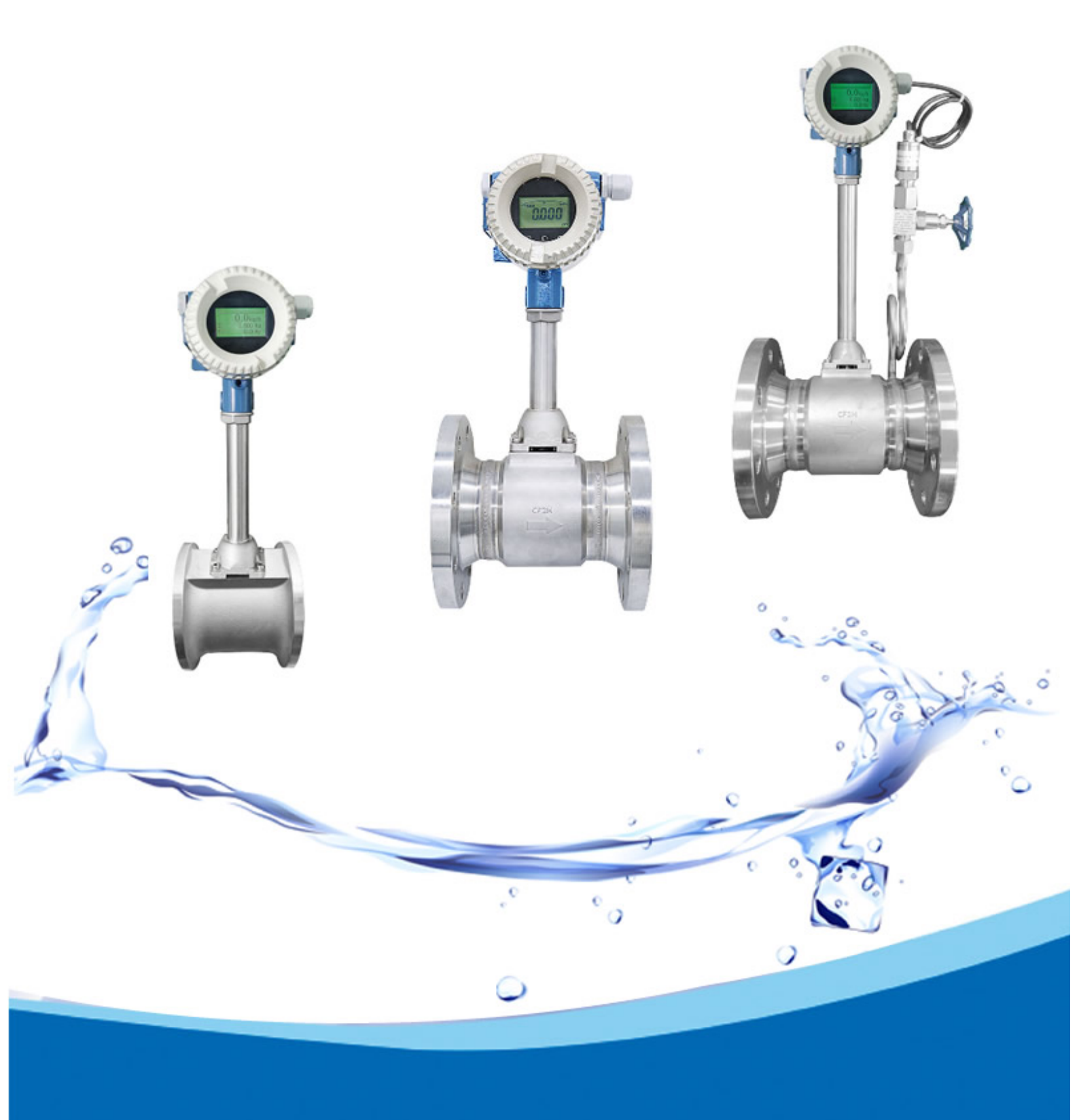

# H880TBR Vortex / Swirl Flowmeter

# **User Manual**

| 1 | 01  | VERVI  | EW                                                             | . 1 |
|---|-----|--------|----------------------------------------------------------------|-----|
|   | 1.1 | TEC    | HNICAL SUPPORT                                                 | . 1 |
|   | 1.2 | MAI    | N SPECIFICATION                                                | . 1 |
|   | 1.3 | FEAT   | ſURES                                                          | . 1 |
| 2 | HA  | ARDW   | ARE                                                            | . 2 |
|   | 2.1 | TER    | MINAL BOARD WIRING                                             | . 2 |
|   |     | 2.1.1  | POWER SUPPLY + EXTERNAL PRESSURE AND TEMPERATURE SENSORS       | . 2 |
|   |     | 2.1.2  | RS485+ PULSE OUTPUT+ EXTERNAL PRESSURE AND TEMPERATURE SENSORS | . 3 |
|   | 2.2 | SEN    | SOR INTERFACE                                                  | . 3 |
|   |     | 2.2.1  | VORTEX SENSOR                                                  | . 3 |
|   |     | 2.2.2  | PRESSURE SENSOR                                                | . 3 |
|   |     | 2.2.3  | TEMPERATURE SENSOR                                             | . 4 |
|   | 2.3 | POW    | ER SUPPLY AND RS485 INTERFACE                                  | . 4 |
| 3 | LC  | CD DIS | PLAY                                                           | . 5 |
| 4 | PR  | RODUC  | CTION PROCESS VIA LOCAL ADJUSTMENT                             | . 6 |
| 5 | DA  | ATA EN | VTRY                                                           | . 7 |
|   | 5.1 | BAS    | IC FUNCTION OF KEYS                                            | . 7 |
|   | 5.2 | ENT    | ER OR EXIT MENU MODE                                           | . 7 |
|   |     | 5.2.1  | ENTER MENU MODE                                                | . 7 |
|   |     | 5.2.2  | EXIT MENU MODE                                                 | . 7 |
|   | 5.3 | DAT    | A ENTRY METHOD                                                 | . 7 |
|   |     | 5.3.1  | 'NUMERIC' METHOD                                               | . 7 |
|   |     | 5.3.2  | FROM TABLE METHOD                                              | . 9 |
|   | 5.4 | LOC    | AL CONFIGURATION FUNCTION                                      | . 9 |
|   | 5.5 | TOT    | ALIZER FLOW UNIT TABLE                                         | 13  |
| 6 | PA  | RAME   | ETER DESCRIPTION                                               | 13  |
|   | 6.1 | K- FA  | ACTOR                                                          | 13  |
|   | 6.2 | FIVE   | -POINT LINEARITY CORRECTION                                    | 13  |
|   | 6.3 | PULS   | SE FACTOR DESCRIPTION                                          | 14  |
|   | 6.4 | OUT    | PUT ORIGINAL PULSES DESCRIPTION                                | 14  |

| 6.5 | TEMPERATURE AND PRESSURE COMPENSATION |                           |      |  |
|-----|---------------------------------------|---------------------------|------|--|
|     | 6.5.1                                 | PRECONDITION              | . 14 |  |
|     | 6.5.2                                 | PRESSURE SENSOR TRIM      | . 14 |  |
|     | 6.5.3                                 | LOW PRESSURE CUTOFF VALUE | . 15 |  |
|     | 6.5.4                                 | PRESSURE BIAS SETTINGS    | . 15 |  |
|     | 6.5.5                                 | TEMPERATURE SENSOR TRIM   | . 15 |  |

## H880TBR Vortex / Swirl Flowmeter

## **User Manual**

## **1** Overview

#### 1.1 Technical Support

H880TBR is designed for vortex/swirl flowmeters, which uses piezo sensor.

Please read this manual carefully before use H880TBR. Please follow this manual to complete your operation. If you have any questions, please do not hesitate to contact us. We will reply as soon as possible.

## 1.2 Main Specification

| Power supply:          | 3.6VDC or 12 - 32VDC         |
|------------------------|------------------------------|
| Operating temperature: | -20 °C ~ +70 °C(with LCD)    |
|                        | -40 °C ~ +85 °C(without LCD) |

## **1.3 Features**

| Configuration:                                                      | Flow mode, Flow unit, Range, Density, Display, etc.                                |  |  |  |
|---------------------------------------------------------------------|------------------------------------------------------------------------------------|--|--|--|
| K-Factor linearity:                                                 | H880TBR provides 2 to 5 points k-Factor correction.                                |  |  |  |
| Local adjust functions:                                             | Setting range and PV unit, Density, Flow mode, damping, high alarm percent,        |  |  |  |
|                                                                     | low alarm percent and data recovery etc.                                           |  |  |  |
| Two-line LCD display:                                               | Instant flow rate and totalized flow value can be displayed simultaneously with    |  |  |  |
|                                                                     | high-brightness backlight.                                                         |  |  |  |
| Perfect compensation:                                               | H880TBR serials supports real-time temperature and pressure compensation for       |  |  |  |
|                                                                     | gas, and supports the international standard of steam density table, temperature   |  |  |  |
|                                                                     | and pressure compensation for over heat steam, pressure compensation or            |  |  |  |
|                                                                     | temperature compensation for saturated steam.                                      |  |  |  |
| Restore factory setting                                             | s: If the damping value entered is '05678', it will automatically perform 'restore |  |  |  |
|                                                                     | factory settings'. (Manufacturers need to perform 'Data Backup' operation.)        |  |  |  |
| <b>Temperature trim:</b> High trim and low trim easily.             |                                                                                    |  |  |  |
| Pressure trim:                                                      | High trim and low trim easily.                                                     |  |  |  |
| H880TBR has a power-down protection and flow accumulation function. |                                                                                    |  |  |  |

# 2 Hardware

## 2.1 Terminal Board Wiring

The terminal board is used for connects the external power supply, output pulse, the external pressure sensor and temperature sensor.

The following are common wiring.

# 4~20mA output+ HART

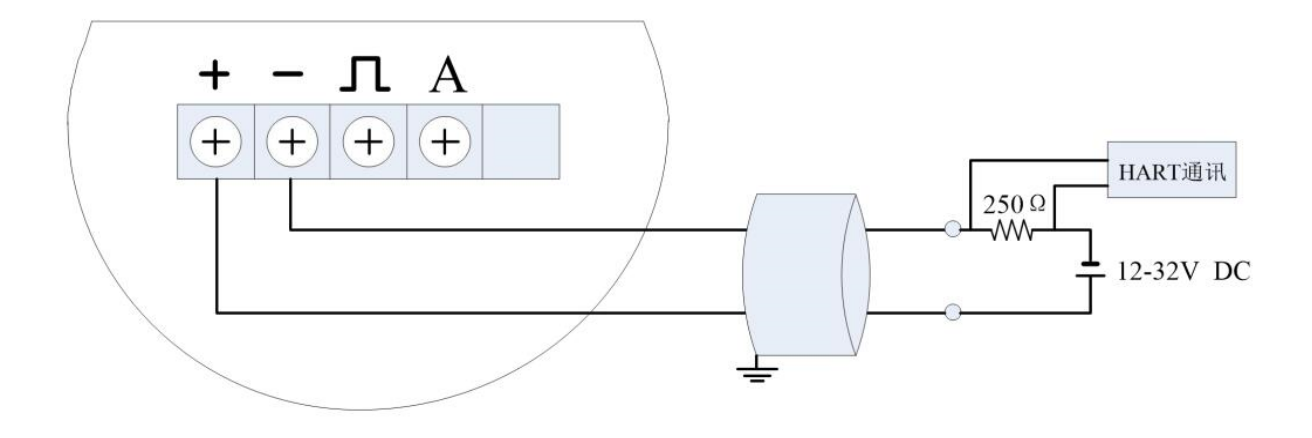

pulse output

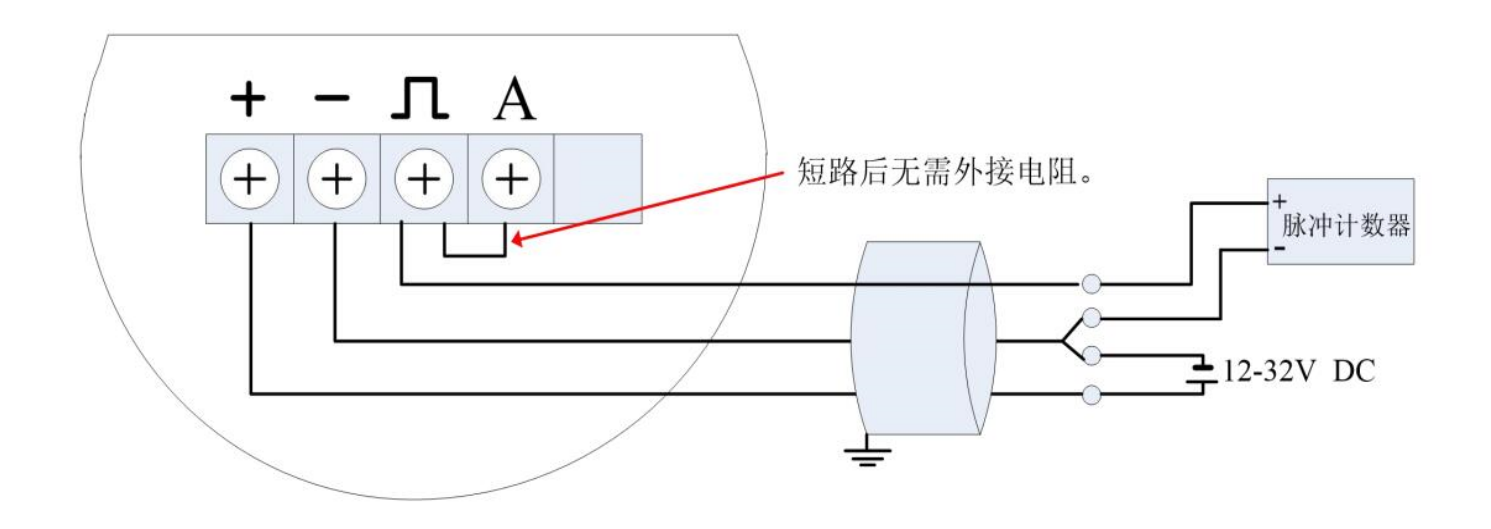

# 2.1.1 4~20mA output+ HART+pressure sensor

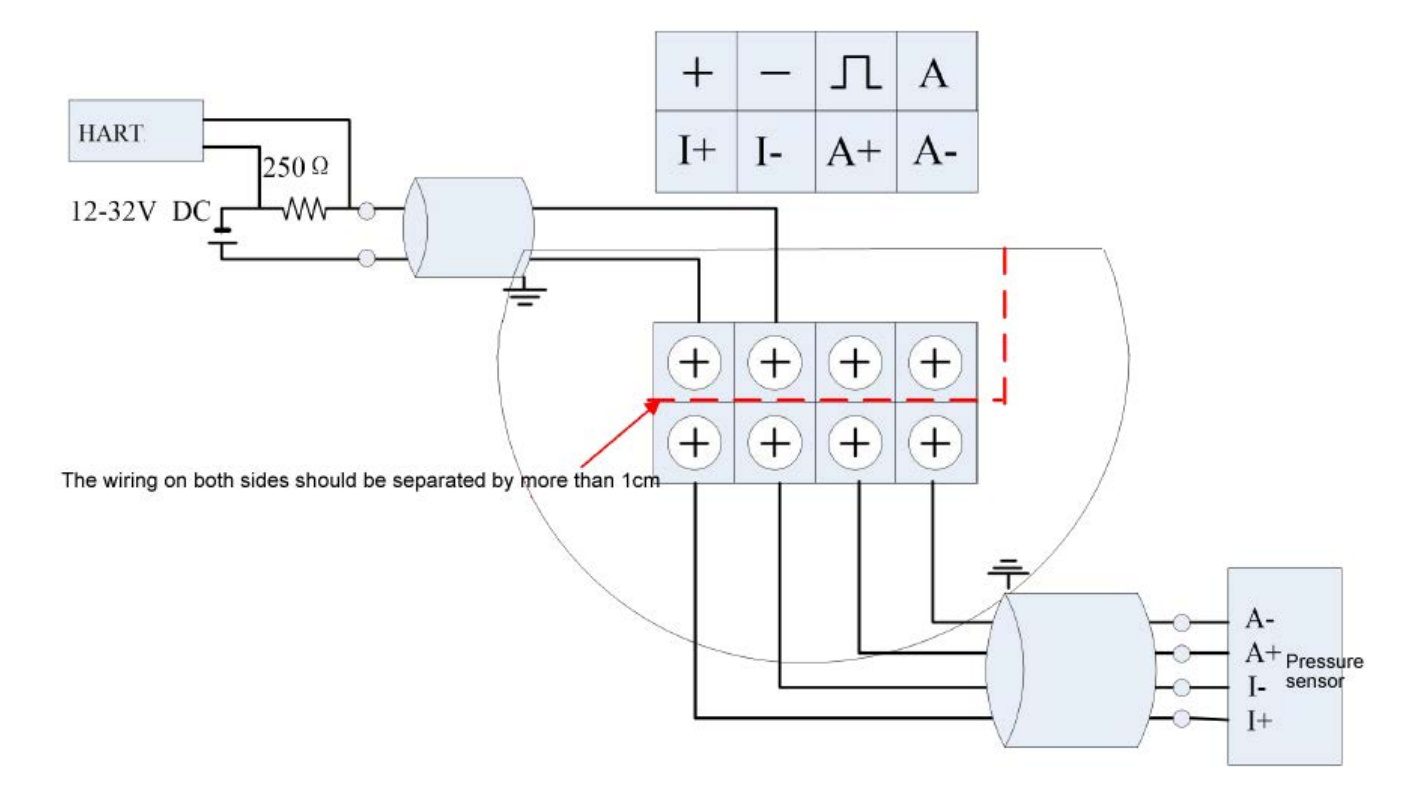

## 2.1.2 pulse output+pressure sensor

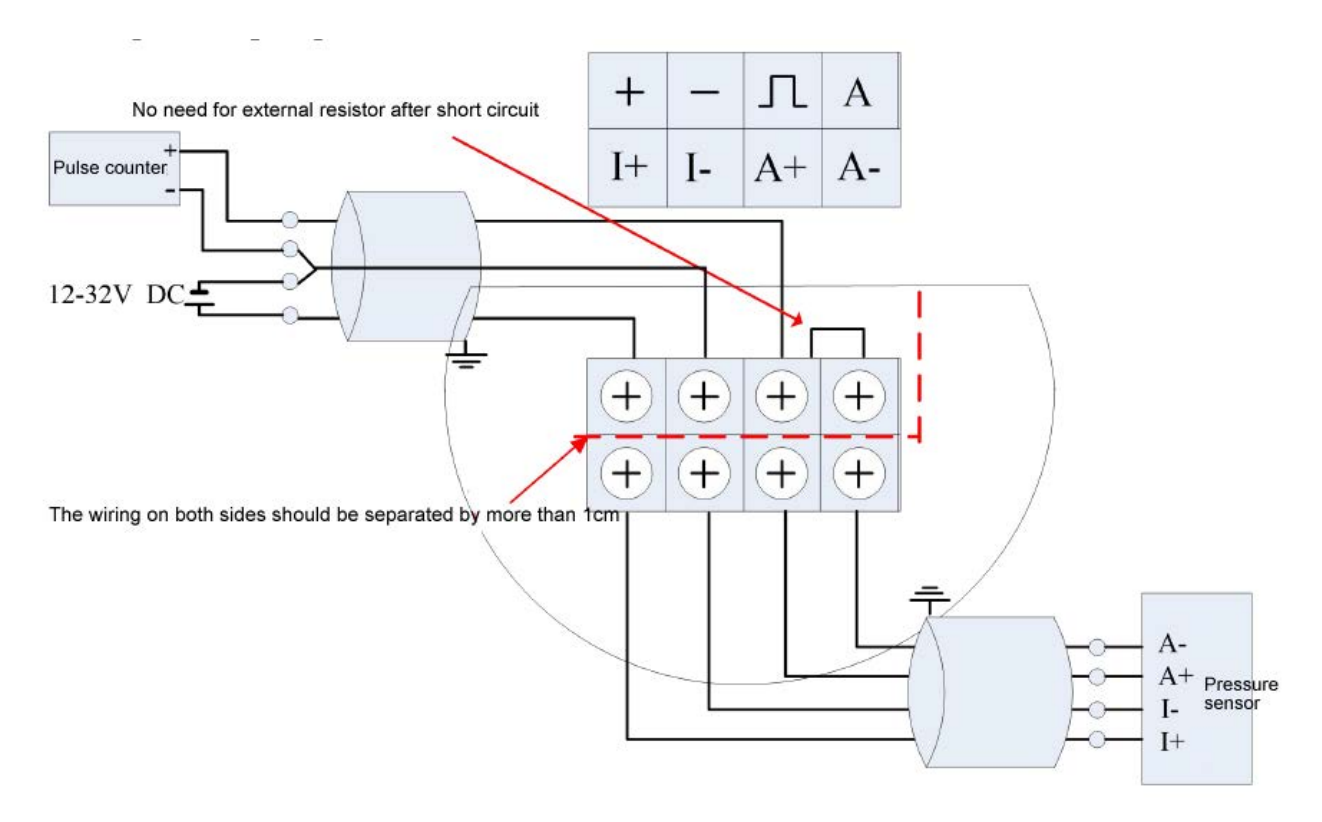

#### 2.1.2 RS485+ Pulse Output+ External Pressure and Temperature sensors

The terminal board H880TDZ-485 can be connected as below with RS485 and pulse output.

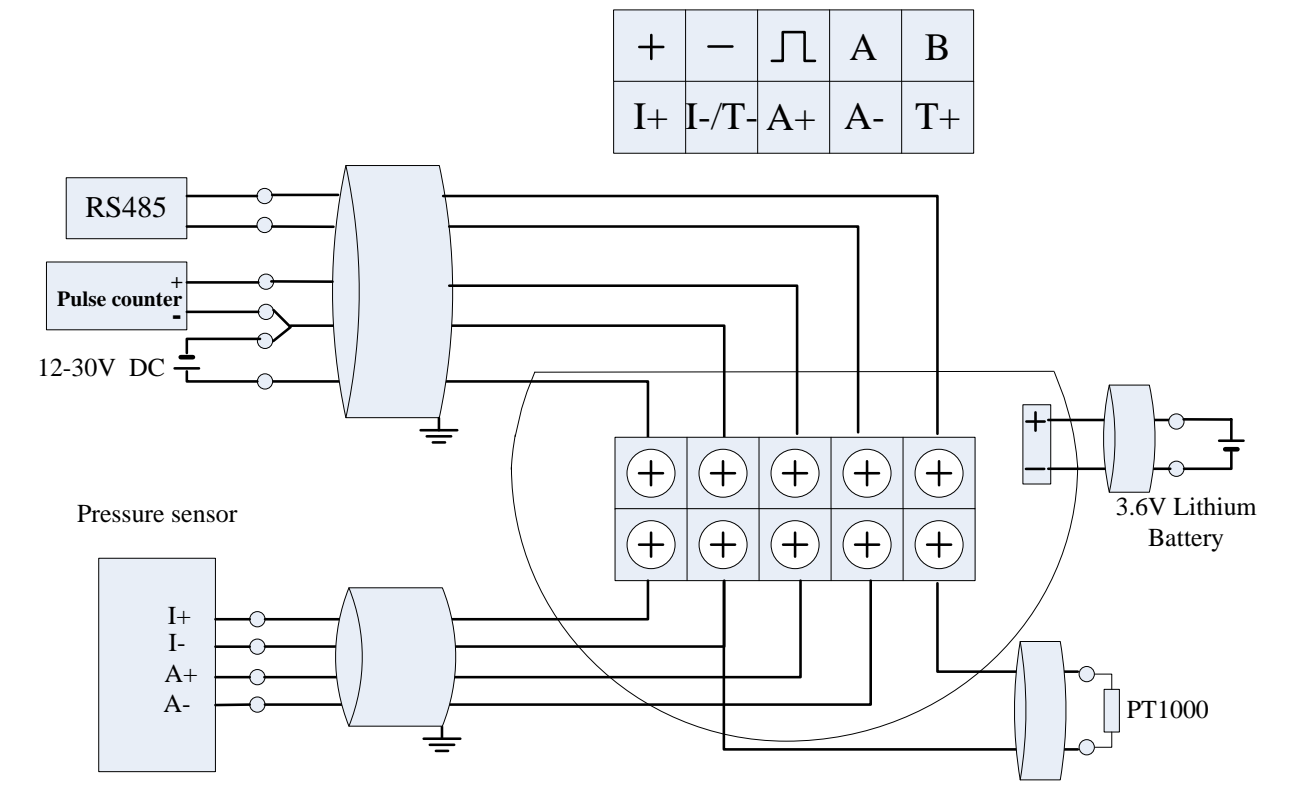

## 2.2 Sensor Interface

#### 2.2.1 Vortex Sensor

Temperature and pressure compensation vortex flow meter card socket XT [2P green terminal].

#### 2.2.2 Pressure Sensor

Socke XF3 is uesed to connect pressure sensor. I+ and I- are power supply, A + and A- are the sensor signal outputs.

The pressure sensor should be bridge type sensors. And the bridge impedance of pressure sensor should be from 3000 to 6000 ohms. The circuit supply about 0.3mA current for the pressure sensor. The pressure sensor can be used , as long as its output does not exceed 50mV@0.3mA..

Socket XF3 is defined as follows.

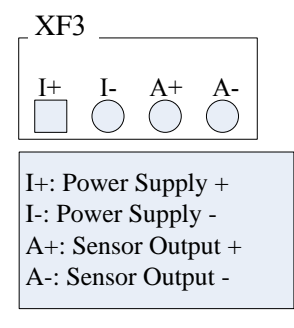

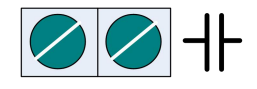

#### 2.2.3 Temperature Sensor

Socket XF5 is used to connect PT1000. It is defined as follows.

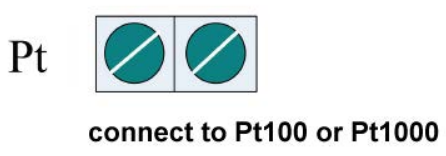

Installation Notes: The main circuit board must be reliably connected to housing (Confirm to connect to ground) !

### 2.3 Power supply and RS485 Interface

Socket XF3 is used to connect power supply and RS485. It is defined as follows.

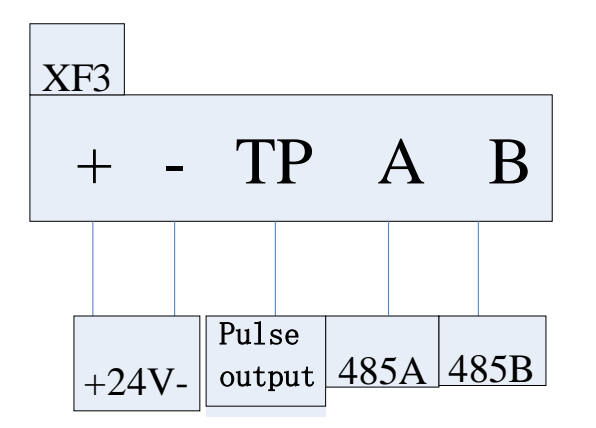

# 3 LCD Display

LCD Full display is as Figure 3-1:

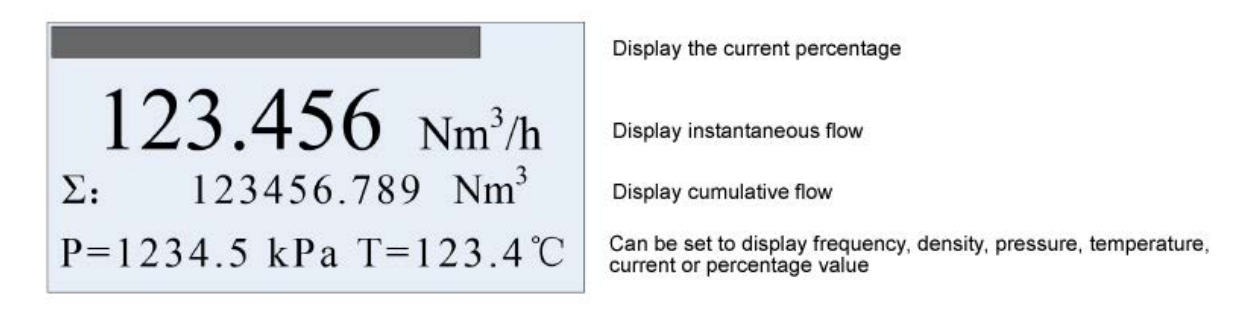

Figure 3-1 LCD Screen

Two-line LCD display. Instant flow rate and totalized flow value can be displayed simultaneously with high-brightness backlight, as Figure 3-2.

|                              | Display the current percentage |
|------------------------------|--------------------------------|
| $123.456\ \mathrm{Nm^{3}/h}$ | Display instantaneous flow     |
| Σ: 123.45678                 | Display cumulative flow        |

Short press M to set the second line display which are the frequency, pressure, temperature, density, current, or percentages.

The following table describes the Prompt and variables.

| Prompt   | Σ                 | F:        | Den:    | P:       | T:          | Curr:   | Per:       |
|----------|-------------------|-----------|---------|----------|-------------|---------|------------|
| variable | totalized<br>flow | frequency | density | pressure | temperature | current | percentage |

Notes:

- > In write protection mode, display  $\mathbf{O}_{\mathbf{r}}$ .
- Measured value is lower than the lower limit alarm value, flashing the "down arrow".
- > Measured value is higher than the upper limit alarm value, flashing the "up arrow".
- If enable automatic measure pressure, and the pressure signal abnormality (sensor fault), flashing the "left arrow"
- If enable automatic measure temperature, and the temperature signal abnormality (sensor fault), flashing the "right arrow"

## 4 Production Process via Local Adjustment

We recommend the following steps to set parameters.

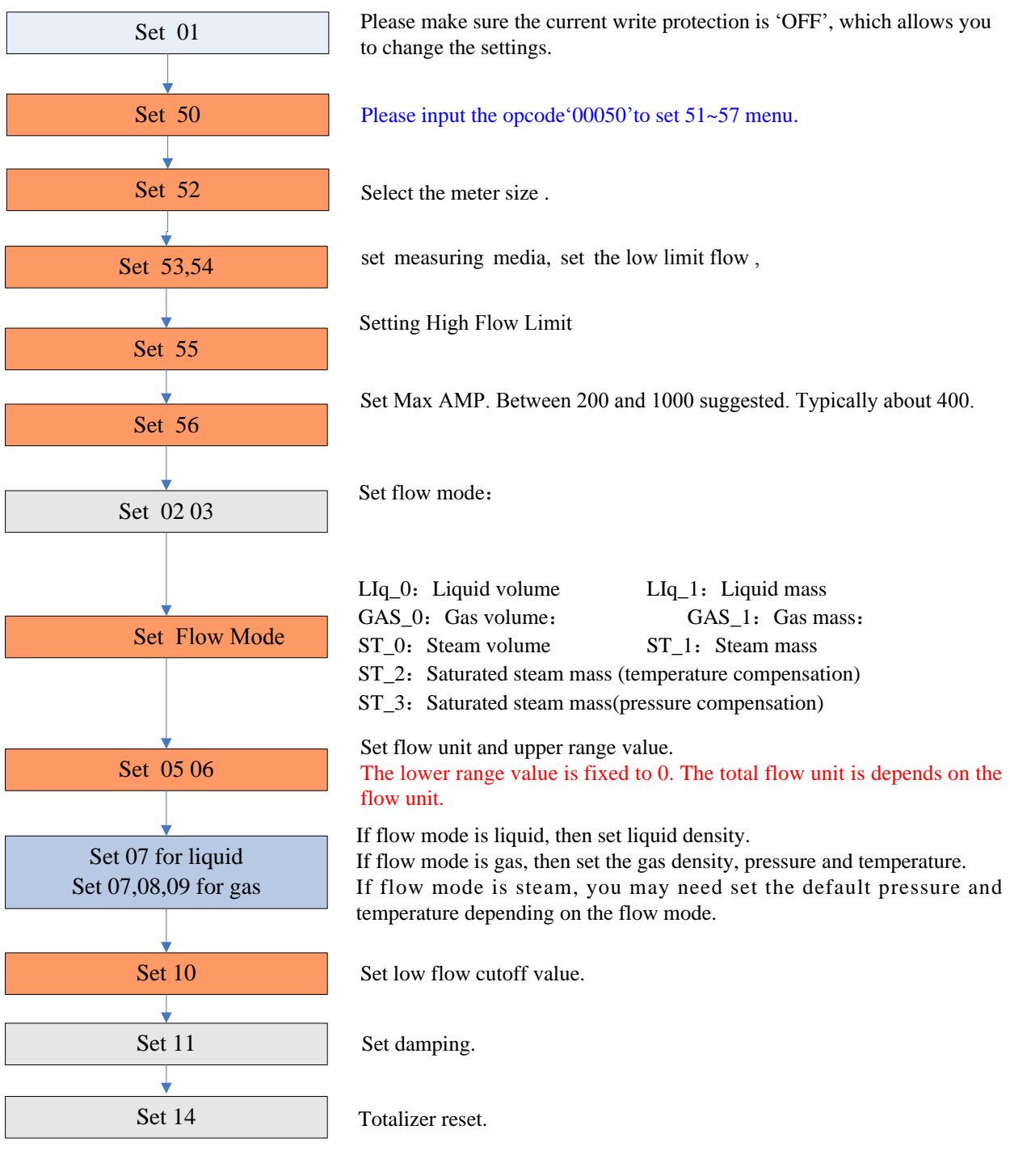

Note:

This color means that these items must be done. be done, and easily be forgotten or be incorrectly set. This color means that these items must

# 5 Data Entry

## 5.1 Basic Function of Keys

Data is entered using the 3 keys M, S and Z on the display.

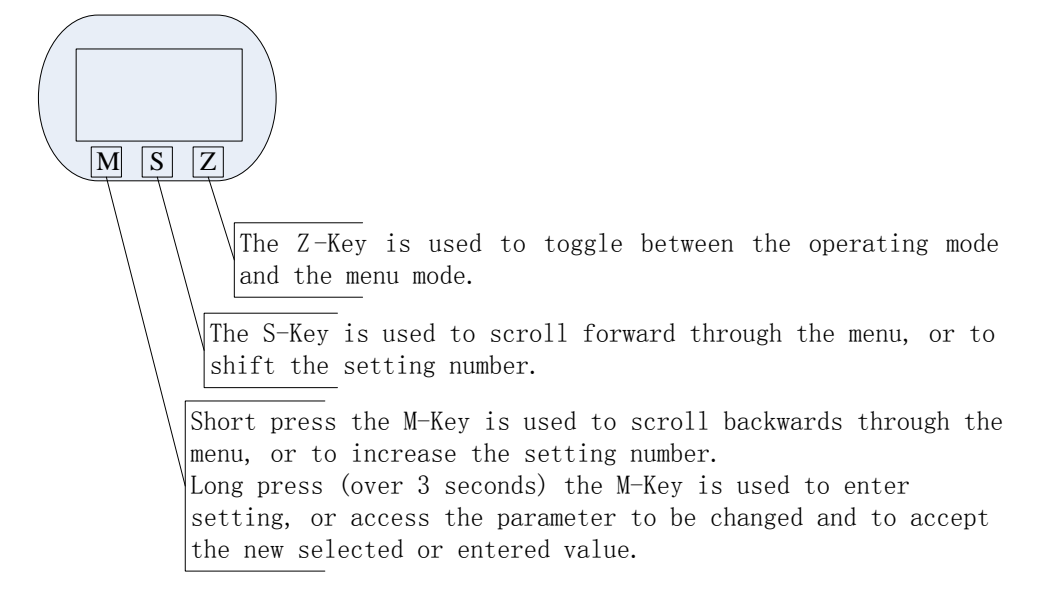

## 5.2 Enter or Exit Menu Mode

#### 5.2.1 Enter Menu Mode

In the operating mode, press the "Z" key to enter the menu mode (data entry).

#### 5.2.2 Exit Menu Mode

In the menu mode, press the "Z" key to enter the operating mode.

#### **5.3 Data Entry Method**

There are two ways to set parameters, one is numeric, and the other is from table .

#### 5.3.1 'Numeric' Method

- Long press the M-Key to enter setting, and the sign flag will start flashing.
- Short press the M-Key to select the sign.
- Press the S-Key to shift the setting number. The number bit will start flashing, which means that you can set. Press M-Key to increase the setting number.
- Press the S-Key to shift the setting number again. All bits can be set according to the same operation.
- After setting all 6-bits, press S-Key to set decimal point position. And five decimal points will flash simultaneously, which means that you can set. Short press M-Key to change the decimal point position.
- After completion of data entry, you can long press M-Key to save (access) the parameter. Or Press Z-Key to give up.

For example, the original range limit is 200, the new input range limit is 400.

| $\triangleright$ | Press the Z-key to enter the menu mode.                                                                                                    | Settir | ng the range up limit                              |  |
|------------------|----------------------------------------------------------------------------------------------------|--------|----------------------------------------------------|--|
|                  | Press M-Key or S-Key to scroll backwards or forwards the menu ,According to the prompt, Then you can set the range limit.                                                                                                    |        | Range 100%<br>200.000                              |  |
| >                | Long press the "M" key for more than three seconds to enter the function of setting the upper limit of the range. At this time, there is an underline below the set number to indicate that the setting has been entered.                                            | Enter  | setting the range low limit   Range 100%   200.000 |  |
| AA               | Press the "M" key at this time to switch between "+" and "-". If<br>"-" is displayed, it means that a negative number will be entered.<br>After inputting, press and hold the "M" key for three seconds to<br>end the data setting. And save the data into the meter |        |                                                    |  |
| A A              | When inputting data, press the "Z" key to exit the current setting, return to the previous menu, or return to the "normal display" state.                                                                                                    |        |                                                    |  |

### 5.3.2 From Table Method

- Long press M-Key to enter setting, and the menu options will start flashing.
- Short press M-Key or S-Key to scroll backwards or forwards the menu.
- Long press M-Key to save (access) the parameter.

# **5.4 Local Configuration Function**

| Set variable | Menu             | Setting method             | Notes                                                                      |
|--------------|------------------|----------------------------|----------------------------------------------------------------------------|
| 01           | Write Protect    | Long press M key to switch | ON / OFF                                                                   |
| 02           | Low Alarm Limit  | numeric                    | Unit: %                                                                    |
| 03           | High Alarm Limit | numeric                    | Unit: %                                                                    |
| 04           | Flow mode        | from table                 | LIq_0: Liquid volume                                                       |
|              |                  |                            | LIq_1: Liquid mass                                                         |
|              |                  |                            | GAS_0: Gas volume                                                          |
|              |                  |                            | GAS_1: Gas mass                                                            |
|              |                  |                            | ST_0: Steam volume                                                         |
|              |                  |                            | ST_1: Steam mass                                                           |
|              |                  |                            | ST_2 : Saturated steam mass (temperature                                   |
|              |                  |                            | compensation)                                                              |
|              |                  |                            | ST_3 : Saturated steam mass(pressure                                       |
|              |                  |                            | compensation)                                                              |
| 05           | Flow unit        | from table                 | $Nm^{3}/h$ , $Nm^{3}/m$ , $Nm^{3}/s$ , $m^{3}/d$ , $m^{3}/h$ , $m^{3}/m$ , |
|              |                  |                            | m <sup>3</sup> /s, l/h, l/m, l/s, t/d, t/h, t/m, kg/d, kg/h,               |
|              |                  |                            | kg/m, kg/s, g/h, g/m, g/s,                                                 |
|              |                  |                            | Note: Totalizer flow's unit based on the flow unit.                        |
| 06           | Range (Qmax)     | numeric                    | Qmax value for selected flow mode (= 20 mA)                                |
| 07           | Density (kg/ m3) | numeric                    | Gas density (unit: Kg/m3)                                                  |
|              | Density (g/c m3) |                            | Liquid density (unit: g/cm3)                                               |
| 08           | Gas pressure     | numeric                    | Unit: kpa.                                                                 |
|              | (Gauge)          |                            |                                                                            |
| 09           | Gas temperature  | numeric                    | Unit: °C.                                                                  |
|              | (Degrees C)      |                            |                                                                            |
| 10           | Low flow cutoff  | numeric                    | Range: 0% ~ 20%                                                            |
|              | value            |                            |                                                                            |
| 11           | Damping          | numeric                    | Range: 0 ~ 64S                                                             |
| 14           | Total reset      | from table                 | When Lcd display ACC_y, press M-Key to reset                               |
|              |                  |                            | the total and overflow counter.                                            |
| 15           | Number of total  | read only                  | Display of the number of total overflows;                                  |
|              | overflows        |                            | max. 99,999                                                                |
|              |                  |                            | 1 overflow = 10,000,000                                                    |

Basic functions (no password required)

| 40 | Trim 4mA       |            | Steps:                                          |
|----|----------------|------------|-------------------------------------------------|
| 41 | Trim 20mA      |            | 1. Long press M-Key, enter trim;                |
|    |                |            | 2. Short press M-key to decrease current. Press |
|    |                |            | S-Key to increase current. Stepping is 12       |
|    |                |            | microamperes.                                   |
|    |                |            | 3. Long press M-Key to save new trim value.     |
|    |                |            | Or press Z-Key to exit without saving.          |
|    |                |            | Input ****50, set 51~ 57 menu。                  |
| 50 | Opcode         | numeric    | Input ****40, set 40~ 41 menu。                  |
|    |                |            | Input ****60, set 60 menu。                      |
|    |                |            | Input ****62, set 62 menu。                      |
|    |                |            | Input ****63, set 63 menu。                      |
|    |                |            | Input ****70, set 70~77 menu。                   |
|    |                |            | Input***721, Set temperature calibration data   |
|    |                |            | Input***741 set pressure calibration date       |
| 51 | Signal status  | read only  | LCD display:                                    |
|    |                |            | 450.00                                          |
|    |                |            | 51 2 - 10                                       |
|    |                |            | status: 450.00 is the gain,                     |
|    |                |            | 51 is indicator,                                |
|    |                |            | 2 is channel,                                   |
|    |                |            | 10 is signal amplitude, it must be greater      |
|    |                |            | than 9.                                         |
| 52 | Meter size and | from table | Options:                                        |
|    | media type     |            | 15mm, 20mm, 25mm, 32mm, 40mm, 50mm,             |
|    |                |            | 65mm, 80mm, 100mm, 125mm, 150mm,                |
|    |                |            | 200mm, 250mm, 300mm, 350mm, 400mm,              |
|    |                |            | 450mm, 500mm, 600mm;                            |
|    |                |            | Note:                                           |
|    |                |            | Maximum frequency, minimum frequency,           |
|    |                |            | maximum gain and average calibration K- Factor  |
|    |                |            | should be reset, if meter size or media type    |
|    |                |            | changed.                                        |

| 53 | Fluid Type        | from table | Gas<br>Liquid<br>Note: After changing the medium, you must<br>reset the lower limit flow, the maximum<br>magnification, and the meter coefficient (K<br>value). For details, see the "special<br>instructions" at the back of the table                                                   |
|----|-------------------|------------|----------------------------------------------------------------------------------------------------|
| 54 | Low Flow Limit    | numeric    | Determined according to the caliber and measuring<br>medium.<br>[The unit is fixed at m3/h (working condition), and<br>the instrument coefficient determines the lower<br>limit of the measurement frequency]<br>The lower limit of actual measurement is about half<br>of the set value. |
| 55 | High Flow Limit   | numeric    | The upper limit flow automatically defaults to 10 times the lower limit flow, and the actual measured upper limit is 2.5 times the set value.                                                                                                    |
| 56 | Max AMP           | numeric    | Between 200 and 1000 suggested.                                                                                                    |
| 57 | k-Factor          | numeric    | Set average calibration k-Factor                                                                                                    |
| 58 | Pulse factor Unit | numeric    | Set the output pulse number corresponding 1m3.                                                                                                    |
|    |                   |            |                                                                                                    |
| 59 | Pulse Factor      | numeric    | Enter the number of output pulses corresponding<br>to 1 "Pulse Coefficient Unit".<br>If you want to output the original pulse, set the<br>"meter coefficient (K value)" and "output pulse<br>coefficient" to the same value, and set the "pulse<br>coefficient unit" to m3.               |
| 62 | Channel settings  | from table | There are CH_1, CH_2, CH_3 three options.                                                                                                    |
|    | C C               |            | CH_3 gain maximum<br>CH_1 gain minimum                                                                                                    |

| 63 | Work mode<br>settings                      | from table | Set CH_1 show as follows:<br>CH1<br>62<br>Note:<br>CH1 generally used for liquid measurement,<br>which corresponds to the configuration software,<br>select X0 and X1.<br>CH_3 generally used for gas measurement,<br>which corresponds to the configuration software,<br>select X1, X2 and X3.<br>There are F_1, F_2, F_3, F_4 four options. |
|----|--------------------------------------------|------------|----------------------------------------------------------------------------------------------------|
|    |                                            |            | F_2 setting show as follows:<br>F_2<br>63<br>Note:<br>Generally choose F_2.                                                                                                    |
| 70 | Temperature<br>acquisition mode<br>setting | from table | There are t_0 and t_1 two options.<br>t_0: Temperature uses the input reference value.<br>See Section 9: gas temperature.<br>t_1: Temperature is automatic acquisition, should<br>be use external pt1000.<br>t_0 setting show as follows:<br><b>t_0</b><br><b>70</b>                                                                          |
| 71 | Pressure acquisition<br>mode setting       | from table | There are P_0 and P_1 two options.<br>P_0: Pressure uses the input reference value. See<br>Section 8: gas pressure.<br>P_1: Pressure is automatic acquisition, should be<br>use external silicon pressure sensor.<br>P_0 setting show as follows:<br>P_0 2 2 2 2 2 2 2 2 2 2 2 2 2 2 2 2 2 2 2                                                |

| 72 | Temperature low<br>trim   | numeric | Enter the calibration resistor value, unit: ohm.                                                 |
|----|---------------------------|---------|--------------------------------------------------------------------------------------------------|
| 73 | Temperature high<br>trim  | numeric | Enter the calibration resistor value, unit: ohm.                                                 |
| 74 | Pressure low trim         | numeric | Enter the calibration reference pressure value, unit kpa                                         |
| 75 | Pressure high trim        | numeric | Enter the calibration reference pressure value, unit kpa                                         |
| 76 | Low pressure cutoff value | numeric | If the measured pressure value is less than " Low pressure cutoff value", set to 0kpa. Unit kpa. |
| 77 | Pressure bias settings    | numeric | Enter the current actual pressure value, to achieve bias. Unit kpa.                              |

#### **Special Note:**

Maximum frequency, minimum frequency, maximum gain and average calibration K- Factor should be reset, if meter size or media type changed. These parameters are very important for vortex flowmeter good working, please carefully set according to the actual application.

### 5.5 Totalizer Flow Unit Table

Totalizer flow's unit is determined according to the flow unit.

| Flow Unit                                                   | Totalizer Flow Unit |
|-------------------------------------------------------------|---------------------|
| Nm <sup>3</sup> /h, Nm <sup>3</sup> /m, Nm <sup>3</sup> /s, | Nm <sup>3</sup>     |
| $m^{3}/d$ , $m^{3}/h$ , $m^{3}/m$ , $m^{3}/s$               | m <sup>3</sup>      |
| l/h, l/m, l/s                                               | 1                   |
| t/d, t/h, t/m                                               | t                   |
| kg/d, kg/h, kg/m, kg/s                                      | kg                  |
| g/h, g/m, g/s                                               | g                   |

# **6** Parameter Description

#### 6.1 K-Factor

The average k-Factor value shown in the display must be the same as the value on the primary tag on the flowmeter primary.

## 6.2 Five-point Linearity Correction

The actual k-Factor of vortex flowmeter is different in low flowrates and high flowrates. In order to improve the accuracy of vortex flowmeter, it provides 2 to 5 points k-Factor correction.

For example, for D = 80mm, measuring medium is liquid, the real k-Factor in different flowrates as follows:

|                                                                                                  | <20 Hz    | 40                  | 80         | > 100 |         |
|--------------------------------------------------------------------------------------------------|-----------|---------------------|------------|-------|---------|
|                                                                                                  | 2200      | 2100                | 2100       | 2000  |         |
| Then we can choose 4-points calibrated, set k-Factor 2100. Enter the calibration data as follows |           |                     |            |       | ollows: |
|                                                                                                  | Frequency | k-Factor coefficien | nt formula |       |         |

| 20  | 0.954545 | 2100/2200=0.954545 |
|-----|----------|--------------------|
| 40  | 1        | 2100/2100=1        |
| 80  | 1        | 2100/2100=1        |
| 100 | 1.05     | 2100/2000=1.05     |

#### 6.3 Pulse Factor Description

There are two ways to set the pulse factor via HART-CONFIG Tool.

- 1. Set the number of pulses output every 1m3.
- 2. Set a pulse corresponds to how many m3.

The output pulses are based on the flow value after five-point K-Factor correction. That will get higher accuracy than using the original pulses.

The local adjustment menu 57 is used to set the output pulse number corresponding 1m3.

#### 6.4 Output Original Pulses Description

If you need the flowmeter outputs original pulses, follow the following steps:

- 1. Set the K- Factor and the Pulse Factor equal. That is the value of local adjustment menu 56 and 57 equal.
- 2. Cancel the Five-point linearity correction via HART-CONFIG Tool. Or enter the local adjustment menu 60 to set all of correction coefficient K equal 1.0.

Then the flowmeter output pulse frequency equals to the original pulse frequency.

#### 6.5 Temperature and Pressure Compensation

#### 6.5.1 Precondition

The pressure sensor should be bridge type sensors and the temperature sensor should be PT1000.

User input reference pressure should be gauge pressure, and the unit must be kpa. Absolute pressure and gauge pressure relationship: Absolute pressure = gauge pressure + 101.325kPa.

User should input the reference resistor when trim the temperature sensor.

#### 6.5.2 Pressure Sensor Trim

If you want trim the pressure sensor, please check the flow mode and pressure acquisition mode setting.

| character | Menu                      | Setting                                        |
|-----------|---------------------------|------------------------------------------------|
| 04        | Flow mode                 | Set one of the following: (The other modes do  |
|           |                           | not collect pressure)                          |
|           |                           | GAS_0: Gas volume:                             |
|           |                           | GAS_1: Gas mass:                               |
|           |                           | ST_0: Steam volume                             |
|           |                           | ST_1: Steam mass                               |
|           |                           | ST_3 : Saturated steam mass(pressure           |
|           |                           | compensation)                                  |
| 71        | Pressure acquisition mode | P_1: Pressure is automatic acquisition, should |
|           | setting                   | be use external silicon pressure sensor.       |

It provides two points calibration for the pressure sensor. If use HART-CONFIG Tool, please enter into

'Advanced Features' -> 'Temperature and Pressure Sensors' to trim the sensor.

You can also trim the sensor via local adjustment menu 74 and 75:

- 1. Set menu 04 and 71.
- 2. Apply zero pressure to the sensor, enter into menu 74, input the reference pressure(gauge pressure, unit kpa) to trim zero.
- 3. Apply full pressure to the sensor, enter into menu 75, input the reference pressure(gauge pressure, unit kpa) to trim full.

#### 6.5.3 Low pressure cutoff value

If the pressure value is close to 0 is not stable, for example, varied between -0.01 and 0.01 kPa, may cause the output fluctuation. You can set 'Low pressure cutoff value' to remove this fluctuation.

If the measured pressure value is less than 'Low pressure cutoff value', it will set to be 0kpa.

#### 6.5.4 Pressure bias settings

If there is a fixed pressure deviation, for example, the actual pressure value is 10kPa and the measured pressure value is 9.8kPa. You can perform '7.5.4 Pressure bias settings' to remove this error.

Enter the current actual pressure value, to achieve bias.

#### 6.5.5 Temperature Sensor Trim

If you want trim the temperature sensor, please check the flow mode and temperature acquisition mode setting.

| character | Menu                         | Setting                                       |
|-----------|------------------------------|-----------------------------------------------|
| 04        | Flow mode                    | Set one of the following: (The other modes do |
|           |                              | not collect temperature)                      |
|           |                              | GAS_0: Gas volume:                            |
|           |                              | GAS_1: Gas mass:                              |
|           |                              | ST_0: Steam volume                            |
|           |                              | ST_1: Steam mass                              |
|           |                              | ST_2 : Saturated steam mass (temperature      |
|           |                              | compensation)                                 |
| 70        | Temperature acquisition mode | t_1: Temperature is automatic acquisition,    |
|           | setting                      | should be use external pt1000.                |

It provides two points calibration for the temperature sensor. We recommend use 1000ohm and 2500ohm resistors for calibration. If use HART-CONFIG Tool, please enter into 'Advanced Features' -> 'Temperature and Pressure Sensors' to trim the sensor.

You can also trim the sensor via local adjustment menu 72 and 73:

- 1. Set menu 04 and 70.
- 2. Apply lower resistor, such as 1000ohm, enter into menu 72, input the reference resistor value(1000) to trim..
- 3. Apply higher resistor, such as 25000hm, enter into menu 73, input the reference resistor value(2500) to trim..